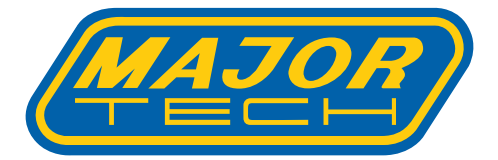

# INSTRUCTION MANUAL MT965 VIBRATION METER

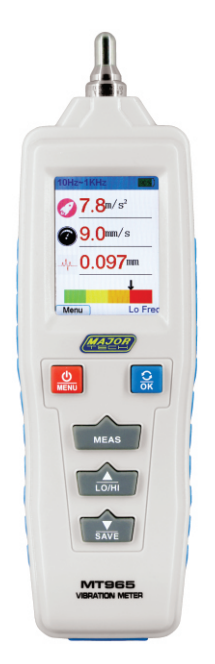

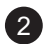

# Contents

# Page no

| Introduction                                             | 4                                                                                                    |
|----------------------------------------------------------|----------------------------------------------------------------------------------------------------|
| Notices                                                  | 4                                                                                                    |
| Functions                                                | 4                                                                                                    |
| Parts and Display Interface Instructions                 | 5                                                                                                    |
| 4.1. Parts                                               | 5                                                                                                    |
| 4.2. Instruction of Full Display Interface               | 6                                                                                                    |
| 4.3. Menu Interface Description / Menu Structure Diagram | 7                                                                                                    |
| Preparation For Measurement                              | 8                                                                                                    |
| 5.1. Installing batteries                                | 8                                                                                                    |
| 5.2. Selecting a probe for measurement                   | 8                                                                                                    |
| Operating Instructions                                   | 8                                                                                                    |
| 6.1. Power On/Off                                        | 8                                                                                                    |
| 6.2. MENU Screen Rotation                                | 8                                                                                                    |
| 6.3. Full Display Interface Measurement                  | 9                                                                                                    |
| 6.4. Menu                                                | 10                                                                                                    |
| 6.5. Acceleration Measurement                            | 10                                                                                                    |
| 6.6. Velocity Measurement                                | 10                                                                                                    |
| 6.7. Displacement Measurement                            | 10                                                                                                    |
| 6.8. View Stored Files                                   | 11                                                                                                    |
| 6.9. Settings                                            | 11                                                                                                    |
| 6.10. Calibration                                        | 12                                                                                                    |
| Other Notices                                            | 12                                                                                                    |
| General Specifications                                   | 14                                                                                                    |
| Warranty                                                 | 14                                                                                                    |
|                                                          | Introduction.<br>Notices.<br>Functions.<br>Parts and Display Interface Instructions.<br>4.1. Parts.<br>4.2. Instruction of Full Display Interface.<br>4.3. Menu Interface Description / Menu Structure Diagram.<br>Preparation For Measurement.<br>5.1. Installing batteries.<br>5.2. Selecting a probe for measurement.<br>Operating Instructions.<br>6.1. Power On/Off.<br>6.2. MENU Screen Rotation.<br>6.3. Full Display Interface Measurement.<br>6.4. Menu.<br>6.5. Acceleration Measurement.<br>6.6. Velocity Measurement.<br>6.7. Displacement Measurement.<br>6.8. View Stored Files.<br>6.9. Settings.<br>6.10. Calibration.<br>Other Notices.<br>General Specifications.<br>Warranty. |

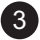

#### 1. INTRODUCTION

The MT965 utilizes the piezoelectric effect of artificially polarized ceramics. It is designed for traditional vibration measurement in mechanical equipment, with a particular focus on rotating and reciprocating machinery. Capable of measuring vibration displacement, velocity, and acceleration, it finds extensive application in industries such as machinery manufacturing, electrical engineering, metallurgy, and general aerospace.

#### 2. NOTICES

- 1. Do not use the instrument in flammable or explosive environments.
- Keep away from dangerous voltage to avoid injury or damage to the meter.
- 3. Avoid strong impacts, high temperatures, and water immersion.
- Remove the batteries if the device will not be used for an extended period.
- Install the batteries with the correct polarity and replace them when their remaining power is low.
- 6. Do not disassemble the meter or attempt to modify internal parts.
- Alcohol, diluents, and similar substances are corrosive to the meter's housing, especially the screen. Use a small amount on a damp cloth to clean the housing.
- 8. Operate the instrument carefully when near rotating equipment and ensure that nothing can get caught in the moving equipment.

#### 3. FUNCTIONS

Functions include acceleration, velocity, and displacement measurements:

- 360° Screen rotation
- Switching between high (1kHz to 4kHz) and low frequency (10Hz to 1kHz) for acceleration measurement
- Graph curve display
- Storing and viewing files
- Power indicator
- Double measurement buttons
- Flashlight
- Brightness control for display
- Shutdown time setting
- Selection of Machine Power Level (kW)

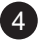

#### 4. PARTS AND DISPLAY INTERFACE INSTRUCTIONS 4.1. Parts (as Shown in picture)

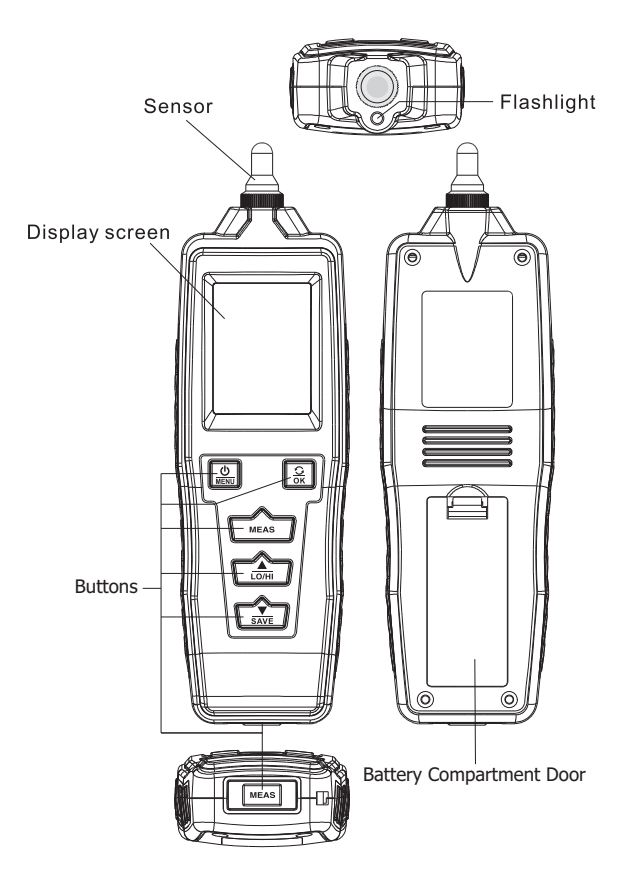

5

| Buttons   | Names of parts               | Function Description                                                                                                    |  |  |
|-----------|------------------------------|----------------------------------------------------------------------------------------------------|--|--|
|           | Power On/Off/Menu<br>Button  | Press to turn meter on. Hold down to<br>turn meter off. While ON, press to switch<br>to the Menu or to exit when in the<br>Menu. |  |  |
| <b>OK</b> | Rotate Screen/OK<br>Button   | During measurement, short press to<br>rotate the screen. In the Menu press to<br>confirm a selection.                            |  |  |
| MEAS      | Front Measurement<br>Button  | Hold down to start/stop measurements.                                                                                            |  |  |
| LO/HI     | Up/LO/HI<br>Frequency Button | During measurement, press to switch<br>between high and low frequency<br>settings. In the Menu press to go up in<br>the Menu.    |  |  |
| SAVE      | Down/Save Button             | During measurement, press to save<br>selected settings. In the Menu press to<br>go down in the Menu.                             |  |  |
| MEAS      | Bottom Measurement<br>Button | Hold down to start/stop measurements,<br>during measurement press to pause a<br>measurement.                                     |  |  |

## 4.2. Instruction of full display interface

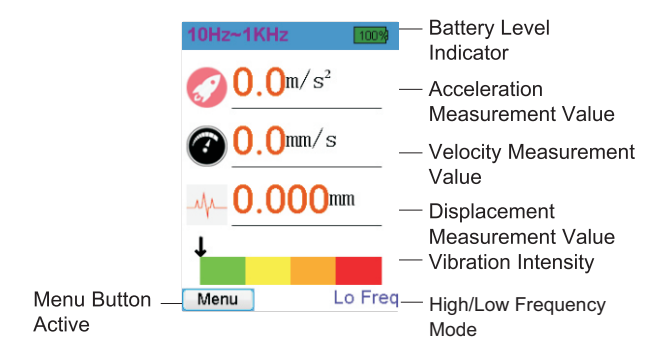

6

#### 4.3. Menu Interface Description / Menu Structure Diagram

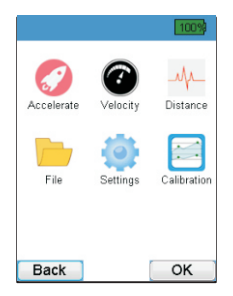

a. Diagram of Menu Functions:

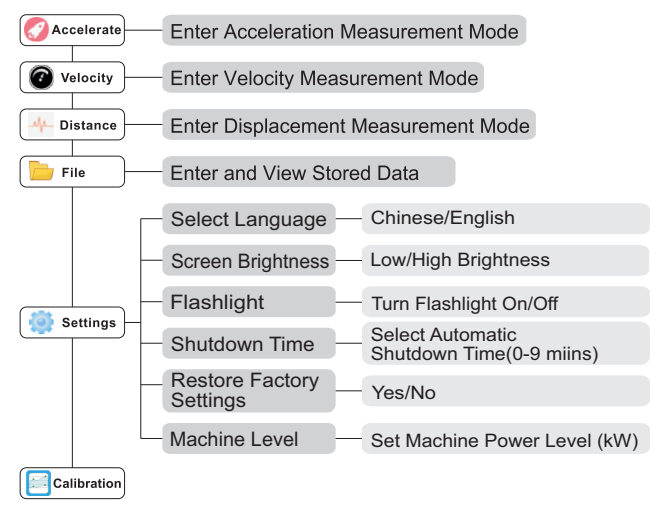

## 5. PREPARATION FOR MEASUREMENT

#### 5.1. Installing batteries

Install batteries into the battery compartment correctly, paying close attention to the polarity of the battery. Press the " attention to turn on the meter, after powering on, check the battery status. If the power is low, please replace the batteries promptly.

#### 5.2. Selecting a probe for measurement

Depending on the measurement requirements, users can select different probes to suit their needs. Using various probes may lead to different measurement outcomes, influenced by specific usage conditions.

#### a. Short (S) Probe Measurements:

This probe can be installed as needed and is suitable for a broad spectrum of vibration measurements, offering improved response values.

#### b. Long (L) Probe Measurements:

This accessory probe included in the package is primarily used for narrow objects or specialised applications, providing faster response times.

#### c. Remove Probes for Surface Measurements:

This method is used for measuring flat surfaces or objects to ensure stable measurements and data.

# Y

Short (S) probe measurement

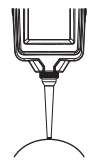

Long (L) probe measurement

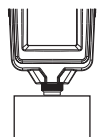

Removing probes for measurement

## 6. OPERATING INSTRUCTIONS

#### 6.1. Power On/Off

Press the "" button to power on the meter. Hold down the "" button to shut down.

#### 6.2. MENU Screen Rotation

After powering on, press the "a" button to rotate the screen.

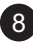

Screen rotation is supported only in acceleration measurement, velocity measurement, displacement measurement, and full display interface modes. Each rotation will clear all cached data.

#### 6.3. Full Display Interface Measurement

Press the " a time in the set of the set of

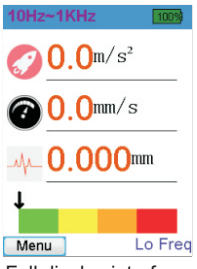

Full display interface (Low frequency mode)

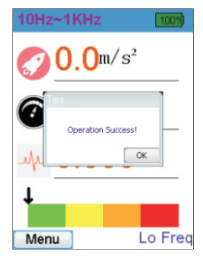

Success prompt during data storage operation

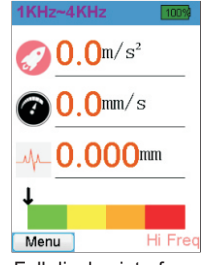

Full display interface (High frequency mode)

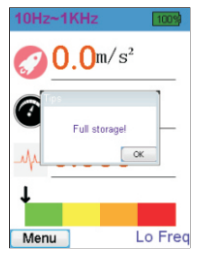

Prompt indicating that device storage is full

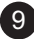

#### 6.4. Menu

The full display interface is displayed after powering on, press 'a " button to enter Menu interface, press up/down buttons to select, press " " button to enter the corresponding interface. Press the " " button again to return to the previous screen.

#### 6.5. Acceleration Measurement

Enter Menu interface, press up/ down button to select Acceleration measurement, press " a " button to enter the interface. This interface also has a graph analysis function. Press the " a " button to switch between high/low frequency mode measurement, press the " a " button to save data and press the " a " button to return to the previous interface.

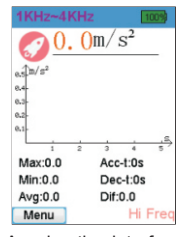

#### Acceleration interface

#### 6.6. Velocity Measurement

Enter Menu interface, press up/down button to select Velocity measurement, press the " 🔗 " button to enter the interface. This interface also has a graph analysis function. Press the "🔐 " button to save data and press the "🔐 " button to return to the previous interface.

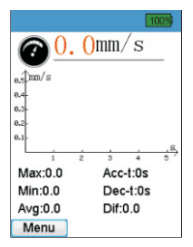

Velocity interface

#### 6.7. Displacement Measurement

Enter Menu interface, press up/down button to select Displacement measurement, press the " a " button to enter the interface. This interface also has a graph analysis function. Press the " " button to save data and press the " " button to return to the previous interface.

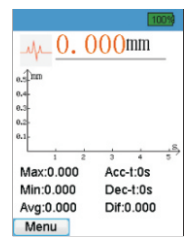

Displacement interface

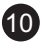

#### 6.8. View Stored Files

Enter the Menu interface and select the "File" option, the saved data can be viewed in the "File" interface; press the up/down buttons to scroll through stored data sets, hold down to scroll quickly. Press the "e" button, a window showing the available operations: "View accelerate chart", "View velocity chart", "View distance chart", "Delete current group", and "Delete all data".

| G1   | : 0        |          | 1005     | 9 | Gʻ   | 1: 0                                              |                                                          | 09 |
|------|------------|----------|----------|---|------|---------------------------------------------------|----------------------------------------------------------|----|
| Line | Accelerate | Velocity | Distance |   | Line | View acce<br>View velo<br>View dista<br>Delete cu | elerate chart<br>city chart<br>ance chart<br>rrent group |    |
| B    | ack        |          | ОК       | 4 | F    | Close                                             | data                                                     |    |

#### 6.9. Settings

Enter the Menu interface and select the "Settings" option. Language settings, screen brightness, flashlight, shutdown time, factory reset, and machine power level settings are displayed in the Settings Menu. Certain settings like language settings, screen brightness and shutdown time will be remembered even after the meter has been shutdown.

|                 | 100%        |
|-----------------|-------------|
| Select language | [English] > |
|                 | Low >       |
| Flashlight      | >           |
| Shut down time  | Close >     |
| Factory reset   | >           |
| Machine size    | 1 >         |
| Menu            | ОК          |

- a. Language selection Users can choose between English/Chinese interface languages.
- Screen brightness Users can choose between Low/High brightness settings.
- c. Flashlight Users can toggle this option to turn the Flashlight On/Off.
- d. Shutdown time Users can set the automatic shutdown time from 0 to 9 minutes. If set to 0 minutes the automatic shutdown function will be disabled.
- Restore factory settings Users can choose to reset the meter to it's factory settings.
- f. Machine Power Level(kW) there are four power levels to choose from:
  - I: Small (P< 15kW)
  - II: Medium (15kW < P < = 75kW)
  - III: Large hard base (P> 75kW)
  - IV: Large soft base(P> 75kW)

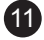

#### 6.10. Calibration

- a. Select the "Calibration" menu option to enter.
- b. Press the up/down buttons to select an item and press the "a" button to enter the selected calibration screen. (Note: There is no specific order for the calibration operation)
  - (1) Zero point calibration.
  - (2) Calibration for a point at 10m/s<sup>2</sup> & 80Hz. Note: The machine/equipment being used must be in a stable state.
  - (3) Calibration for a point at 10m/s<sup>2</sup> & 2000Hz. Note: The machine / equipment being used must be in a stable state.
- c. (Optional) Press the "MEAS" button to vertically flip the page.
- d. Select start item and press the " 🔐 " to initialize. At this time, the first three items read "Number--Number", the right side represents the ADC (Analogue to Digital Converter) value, and the left side represents the converted vibration value.
- e. Display under different calibration items:
  - Press again to perform Zero Point Calibration with "Set Zero" displayed and wait until progress bar reaches 100%.
  - (2) Adjust the output of the vibrating machine to a stable state corresponding to the above condition. Press the " "" button again to calibrate slope value with "Set Slope" displayed, and wait until progress bar reaches 100%.
  - (3) After the calibration is successful, the progress bar disappears, the meter will display "Done".
- f. After completing the desired calibrations, press the "🔐" button to exit.
- g. If the calibration values are wrong, you can restore the factory settings of the MT965 and try again.

#### 7. OTHER NOTICES

- When the amount of stored data is high, it may take more time to enter the "File" interface and normal operation/inputs may also have a delayed response. In this case it may be advisable to delete unnecessary stored data.
- 2. When the acceleration value is unable to be measured, try switching the frequency settings (Lo/Hi).
- 3. The meter will automatically shut down when the battery level is too low.
- 4. Machine vibration intensity levels are represented by the green, yellow, orange, or red status bars displayed at the bottom of the screen in the full display measurement interface. Refer to the table on the next page for interpretation.

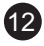

| Vibration Intensity (ISO 10816-1) |       |         |                |                    |                    |
|-----------------------------------|-------|---------|----------------|--------------------|--------------------|
| Machinery                         |       | Class I | Class II       | Class III          | Class IV           |
| (                                 | mm/s  | Machine | Medium         | Large<br>Hard Base | Large<br>Soft Base |
| RMS (Velocity RMS                 | 0.28  |         |                |                    |                    |
|                                   | 0.45  |         |                |                    |                    |
|                                   | 0.71  |         | G              |                    |                    |
|                                   | 1.12  |         |                |                    |                    |
|                                   | 1.80  |         |                |                    |                    |
| l v                               | 2.80  |         | Satist         |                    |                    |
| bee                               | 4.50  |         |                |                    |                    |
| on S                              | 7.10  |         | Unsatisfactory |                    |                    |
| Vibratio                          | 11.20 |         |                |                    |                    |
|                                   | 18.00 |         |                |                    |                    |
|                                   | 28.00 |         | Unacceptable   |                    |                    |
|                                   | 45.90 |         |                |                    |                    |

Comparison table for vibration intensity and machine power class

13

#### 8. GENERAL SPECIFICATIONS

| Technical Parameters     | Technical Indicators                |                              |  |
|--------------------------|-------------------------------------|------------------------------|--|
| Vibration Sensing Method | Piezoelectric Ceramic Accelerometer |                              |  |
|                          | (Shear Type)                        |                              |  |
| Measurement Range        | Acceleration:                       | 0.1 to 199.9m/s <sup>2</sup> |  |
|                          | Velocity:                           | 0.1 to 199.9mm/s             |  |
|                          | Displacement:                       | 0.001 to 1.999mm             |  |
| Measurement Accuracy     | ±10%                                |                              |  |
| Frequency Range          | Acceleration:                       | 1kHz to 4kHz (Hi)            |  |
|                          |                                     | 10Hz to 1kHz (Lo)            |  |
|                          | Velocity:                           | 10Hz to 1kHz (Lo)            |  |
|                          | Displacement:                       | 10Hz to 1kHz (Lo)            |  |
| Maximum Groups Supported | 500 Data Points                     |                              |  |
| for Data Storage         | (5 groups x 100 data points)        |                              |  |
| Batteries                | 2 x 1.5V AAA                        |                              |  |
| Operating Temperature    | 0°C to 40°C                         |                              |  |
| Operating Humidity       | 30%RH to 90%RH                      |                              |  |
| Dimensions               | 180 x 54 x 30mm                     |                              |  |
| Weight                   | 150g                                |                              |  |

# 9. WARRANTY

#### Warranty Coverage

Major Tech warrants its test instruments to be free from defects in materials or workmanship under normal use and service for a period of two (2) years from the date of shipment. This warranty is extended exclusively to the original purchaser, provided the online Product Registration has been completed on either <u>www.major-tech.com</u> or <u>www.majortech.com.au</u>, depending on which country the product was purchased. This warranty is non-transferable.

#### Exclusions

This warranty does not cover:

- Disposable batteries and fuses
- Damage caused by leaking batteries (damaging the meter and components)
- Normal wear and tear of mechanical components
- Failures caused by use outside the product's specifications
- Any product which, in the opinion of Major Tech, has been misused, contaminated, or damaged due to neglect

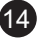

#### **Check Procedure**

Prior to contacting Major Tech or a distributor regarding a warranty claim, please check the following:

- Batteries are installed correctly
- Battery condition either replace disposable batteries or ensure rechargeable batteries are charged where applicable
- Test leads are inserted in the correct terminals and are fully inserted, no damage to test leads

#### **Contact Information**

For any warranty claims or inquiries, please contact either Major Tech or the distributor from whom the product was purchased.

Specific Declarations

- a. Major Tech disclaims liability for any consequential results arising from the use of this product.
- b. We reserve the right to modify product design and instruction manual content without prior notice.
- c. Disposal of old batteries must comply with local laws and regulations.

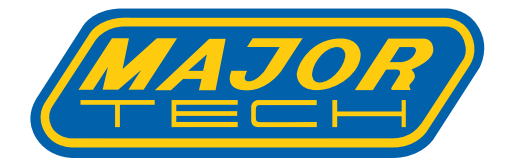

# MAJOR TECH (PTY) LTD

# South Africa

# Australia

www.major-tech.com

() www.majortech.com.au

# sales@major-tech.com info@majortech.com.au

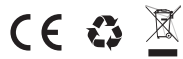